## QuickGuide: RealFast<sup>™</sup> Genotyping for BioRad CFX96

## Setup for Genotyping Assays:

- Open the BioRad CFX Manager.
- In the Startup Wizard select instrument **CFX96** and run type **User-defined**.
- In the Run Setup select Create New within the Protocol tab. The Protocol Editor opens.
  - Select a sample volume of 20 μl and setup the PCR program: 3 min at 95°C followed by 40 cycles of 15 sec at 95°C and 1 min at 60°C. Press "OK" and save the protocol file. Press "Next".
- In the tab called Plate select Create New. The Plate Editor opens.
- > Select **Settings** > **Plate Type** and choose the correct type of plate.
  - Select Scan Mode All Channels.
  - > Click Select Fluorophores and select FAM and HEX.
  - Select wells by clicking in the well selector and choose the sample type (NTC or Unknown); a minimal setup should contain 2 replicates of a No Template Control (NTC), a control homozygous for allele 1 (control 1), a control homozygous for allele 2 (control 2) and an unknown sample.
  - Click Load check boxes to load fluorophores FAM and HEX.
  - > Type target names and sample name and press Enter.
  - > Click check box to load **Replicate** number.
  - > Define **Well Groups** in case you are running several assays at the same time.
  - > Press **OK** and save the plate file.
- Press Next and load your PCR tubes; start the run.

## Analysis of Genotyping Assays: Single Threshold Method:

- Open the data file: File > Open > Data File.
- Select the Allelic Discrimination tab.
  - Select the well group (top right) in case you were running several assays at the same time.
  - Select RFU as Display Mode.
  - In Settings choose Cq Determination Mode > Single Threshold.
  - The software automatically analyses the raw data and generates a scatter plot and a results grid.
  - Adjust the threshold by clicking and dragging the vertical and horizontal lines in the scatterplot: Points for allele 1 and allele 2 group along the horizontal and vertical axis, heterozygotes in the middle.
- The correct assignment for each well should be verified in the **Quantification** tab. Each control displays amplification in the respective channel only. For instance, if control 1 shows an amplification in the HEX channel, no amplification in the FAM channel should be visible. If the threshold line is below the background signal of FAM, then manually move the threshold line above the background. Do the same for control 2 and verify that there is an amplification in the FAM channel.
- To generate a report, select **Tools > Reports.** In the pop-up window **Report** select **Allelic Discrimination** and adjust the report according to your needs.

|              |               | 1 | 95,0 | С   | for 3:00 |            |  |
|--------------|---------------|---|------|-----|----------|------------|--|
|              | $\rightarrow$ | 2 | 95,0 | С   | for 0:15 |            |  |
|              |               | 3 | 60,0 | С   | for 1:00 |            |  |
| + Plate Read |               |   |      |     |          |            |  |
|              |               | 4 | GOT  | 02  | , 39     | more times |  |
|              | END           |   |      |     |          |            |  |
|              |               | 4 | GOT  | 0 2 | , 39     | more times |  |

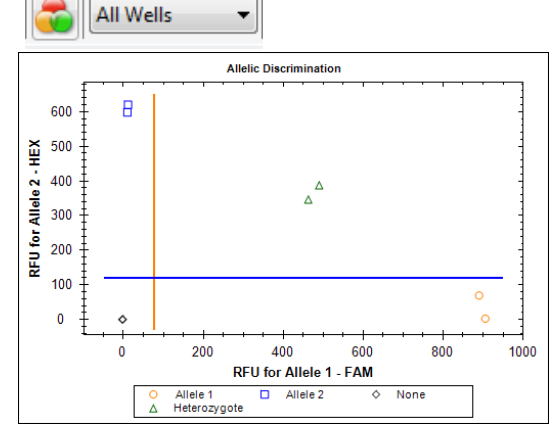

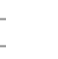

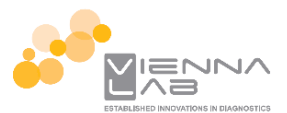

## Analysis of Genotyping Assays: Regression:

- Open the data file: File > Open > Data File
- Select the Allelic Discrimination tab.
  - Select the well group (top right) in case you were running several assays at the same time.
  - > Select Cq as Display Mode.
  - In Settings choose Cq Determination Mode > Regression
  - The software automatically analyses the raw data and generates a scatter plot and a results grid.
- The correct assignment for each well should be verified in the **Quantification** tab.

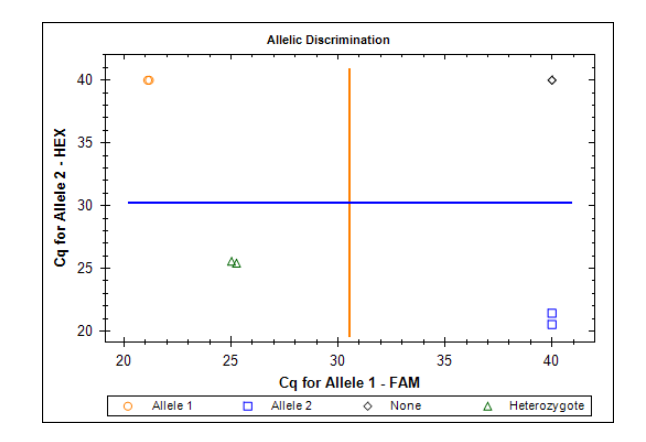

 To generate a report, select Tools > Reports. In the pop-up window Report select Allelic Discrimination and adjust the report according to your needs.